## PDF の署名設定の方法

1.PDFを開き、上の「自分で署名」をクリック

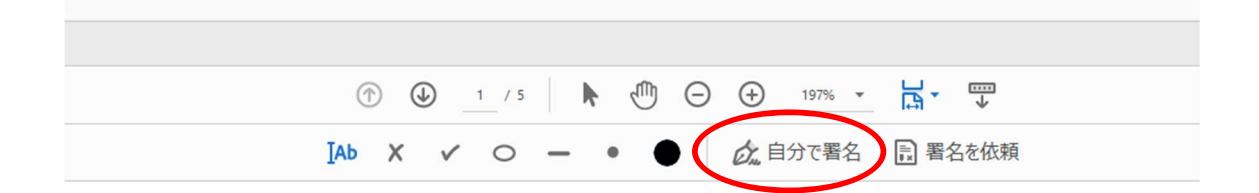

2.「署名を追加」をクリック

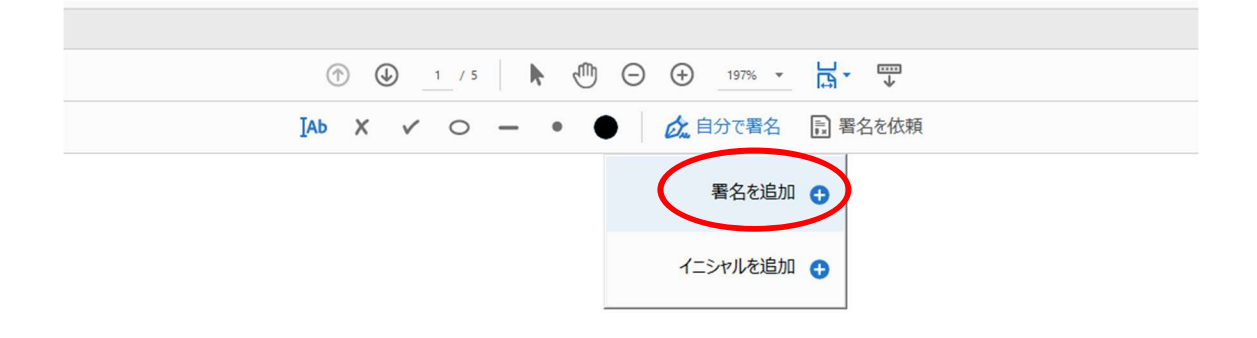

## 3.「手書き」を選択

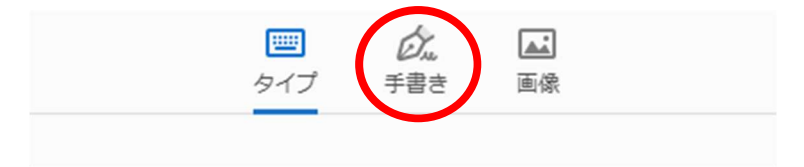

## に名前を入力してください

4.マウスを使ってサインを書く

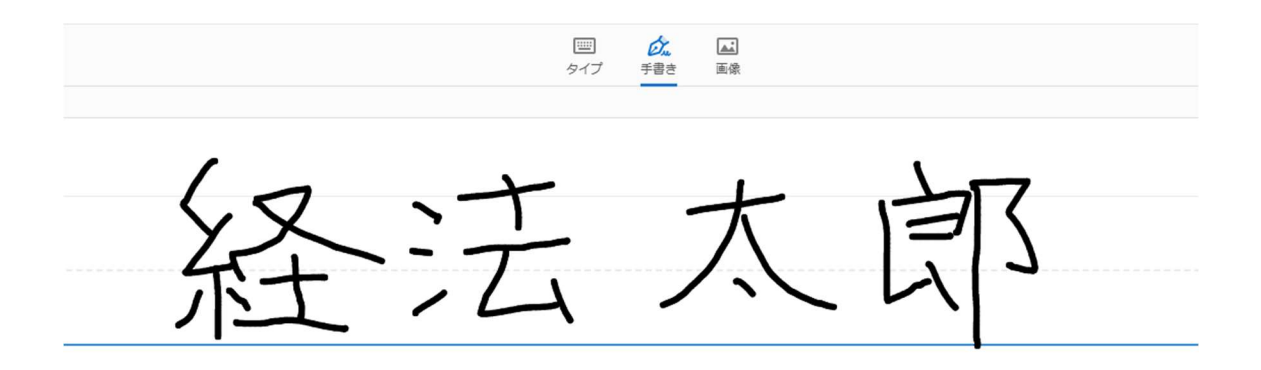

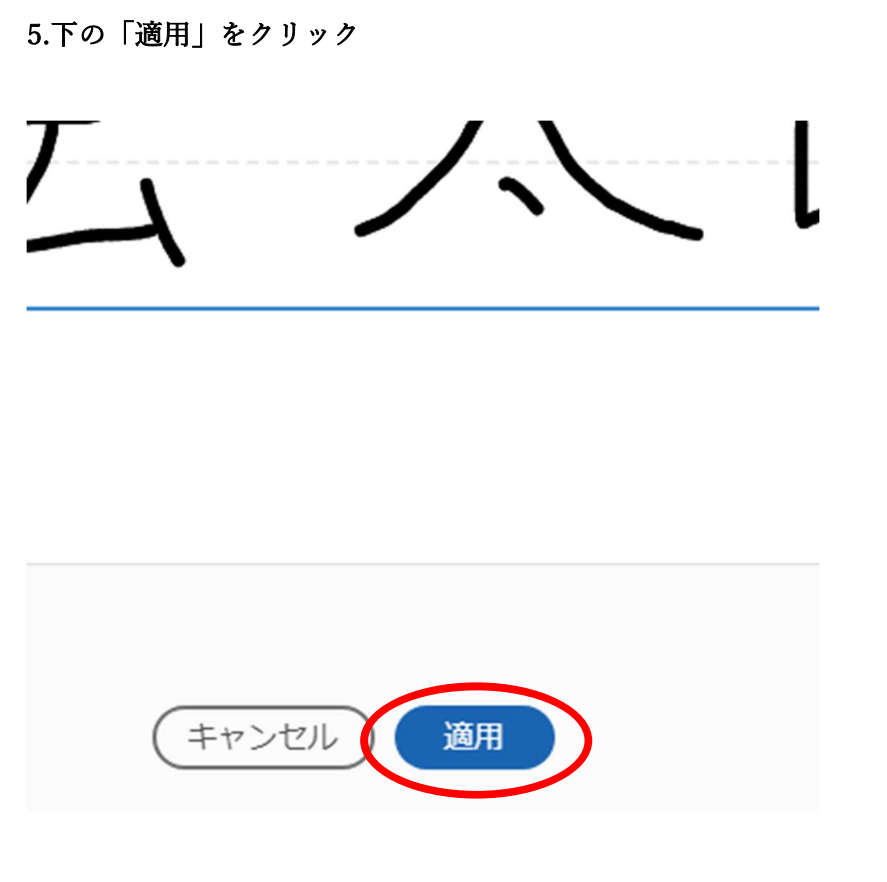

6.サインを(氏名(自著)の横に持っていき、マウスをクリック。完成。

| 哲 | 約    | 圭 |
|---|------|---|
|   | 11 2 | 百 |

|                |    | 2021年  | 月   | 日    |    |
|----------------|----|--------|-----|------|----|
| (氏名 (自著)) 経法太郎 | は、 | 入国に際し、 | 以下の | 事項を警 | F. |